## Least Cost Path Analysis and Functional Connectivity

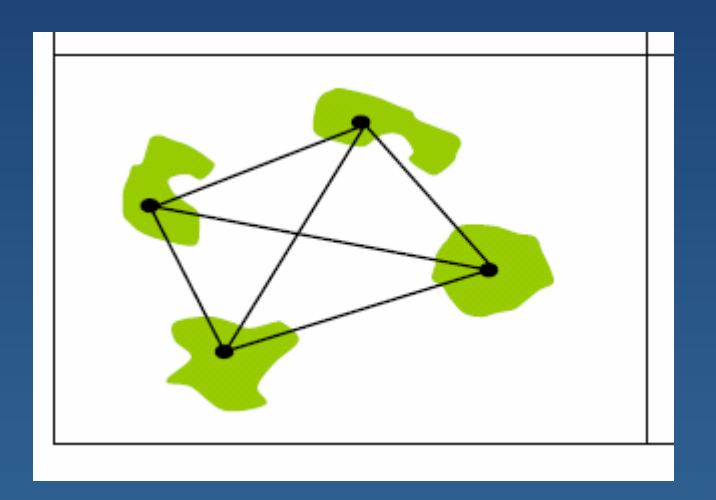

Eva Strand, NR505 GIS Applications in Wildlife Sciences

### **Distance analysis**

#### How far away is each point form all other points??

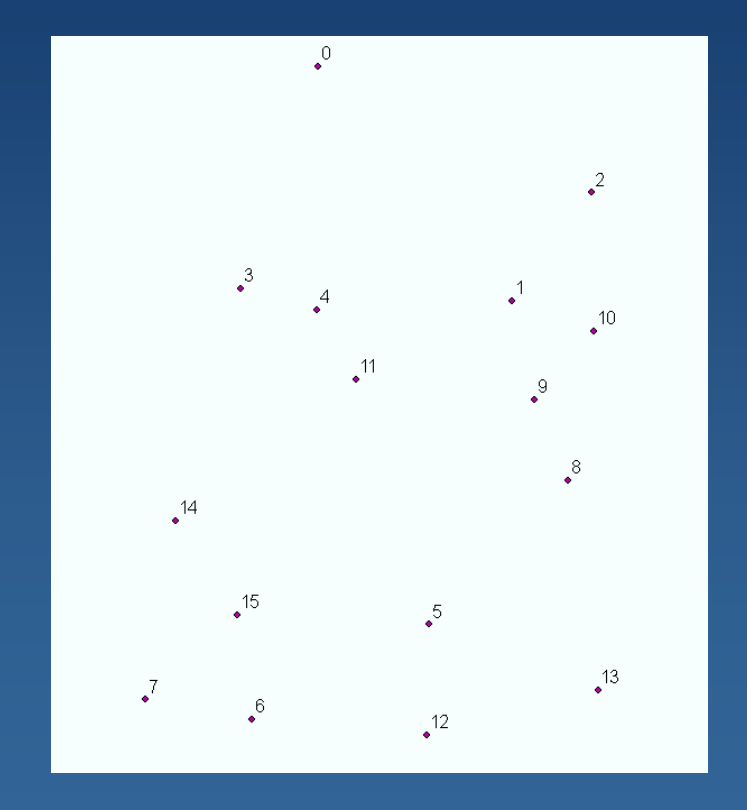

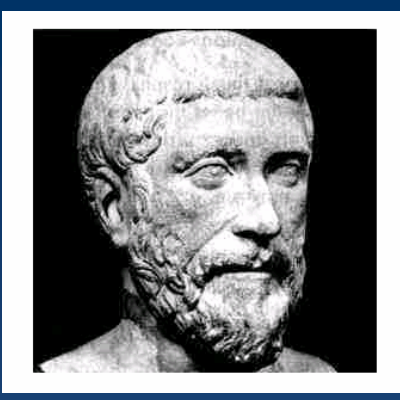

# Pythagoras' Theorem

 $\mathbf{a}^2 + \mathbf{b}^2 = \mathbf{c}^2$ 

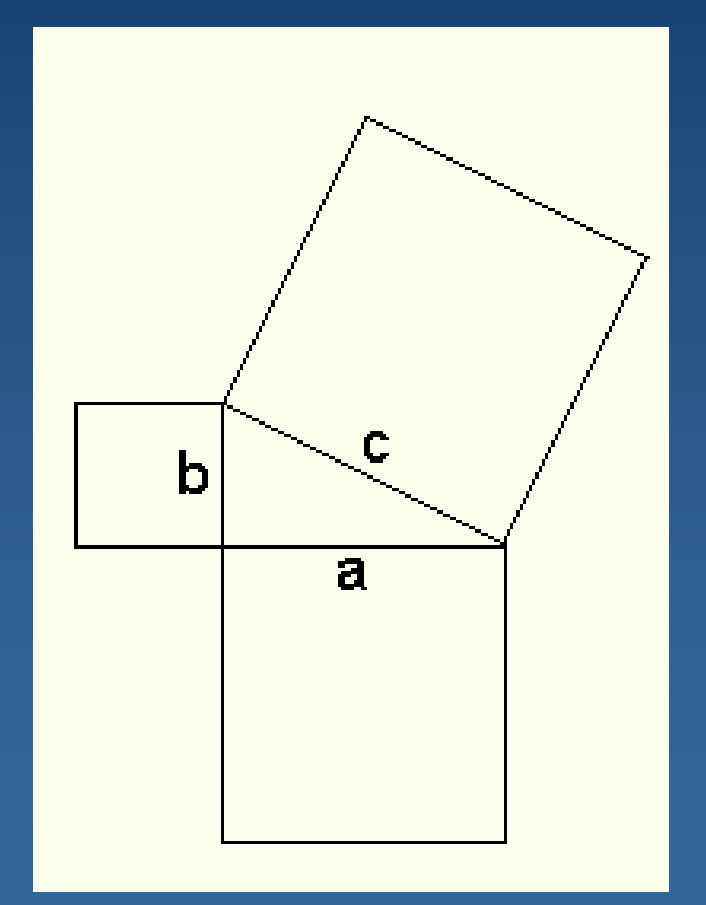

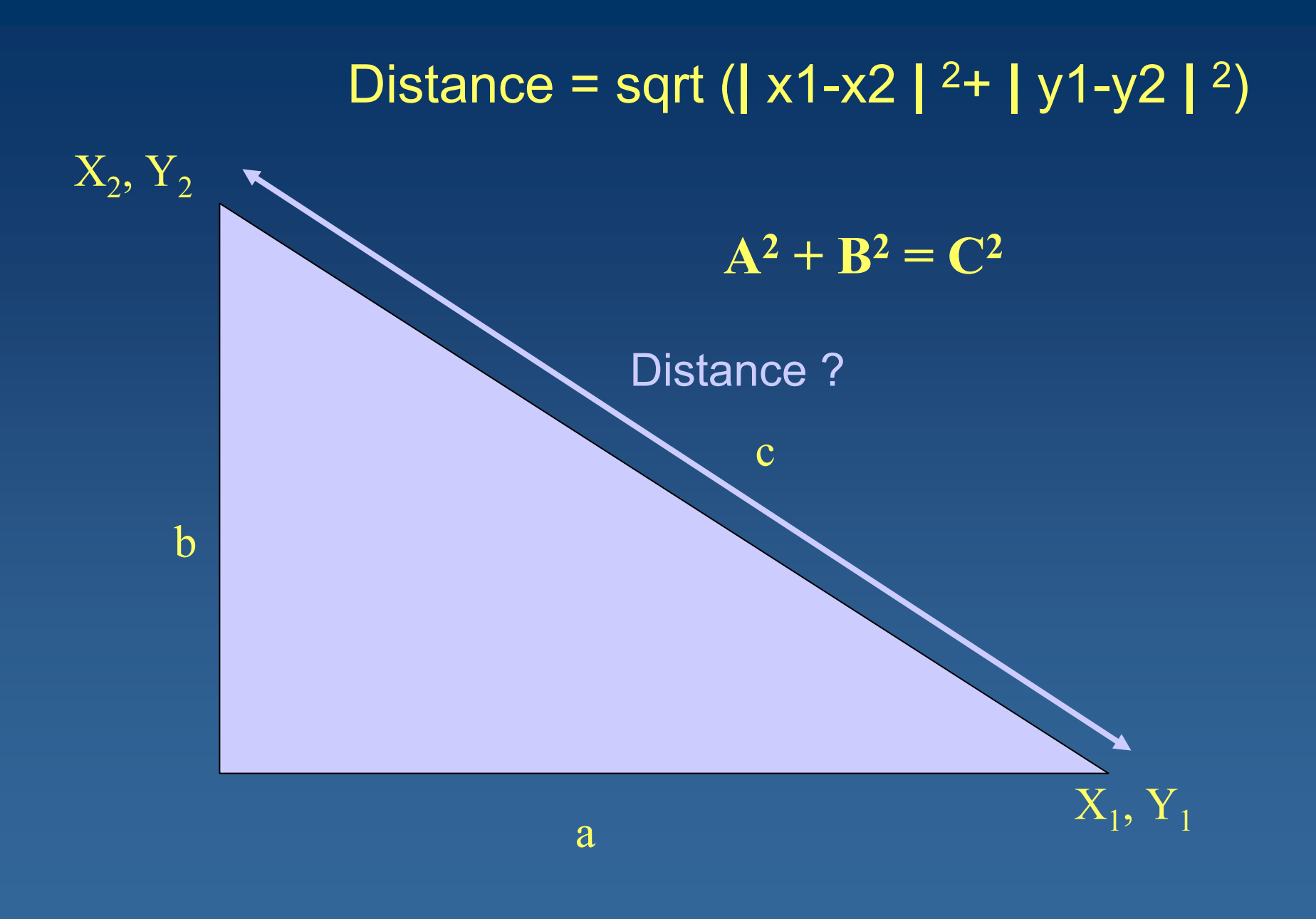

### POINT DISTANCE in ArcToolbox

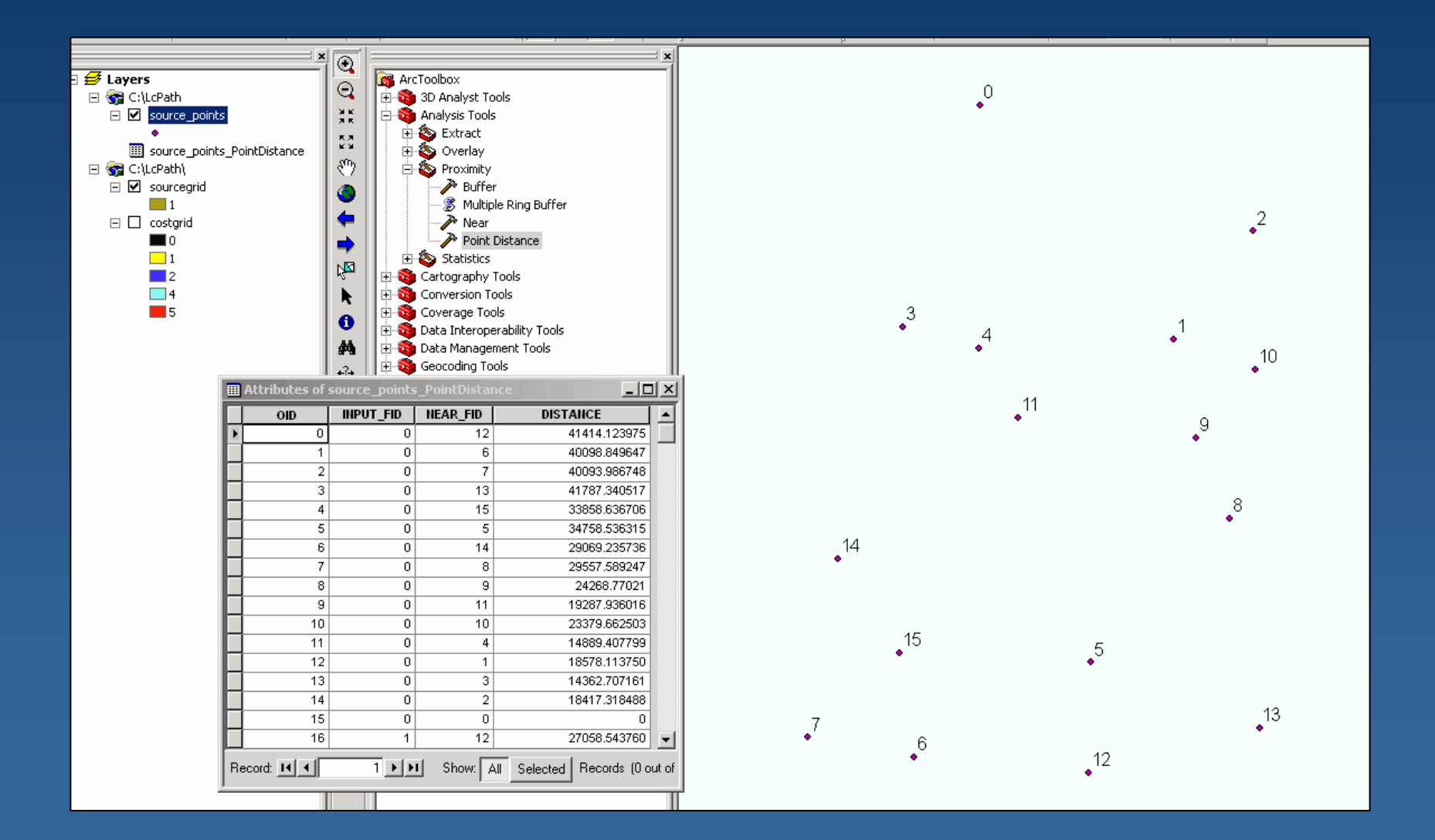

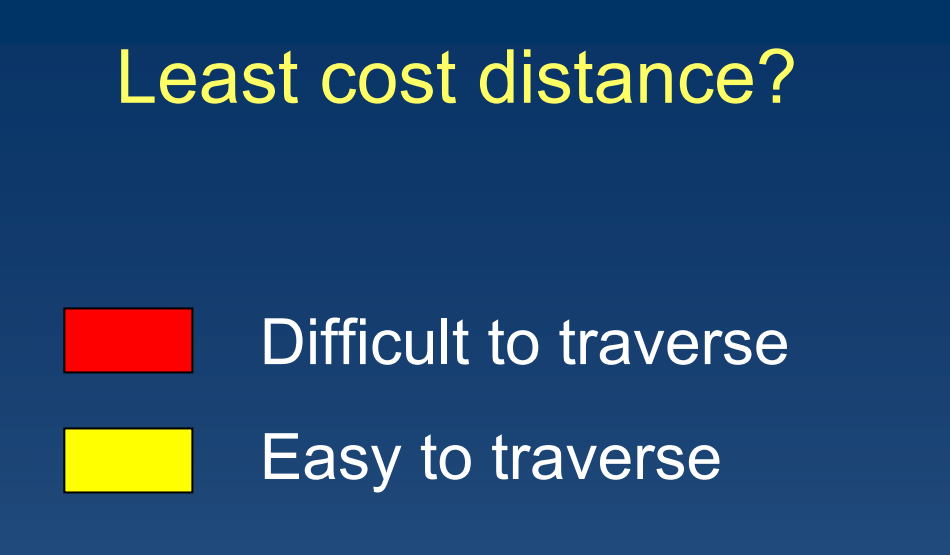

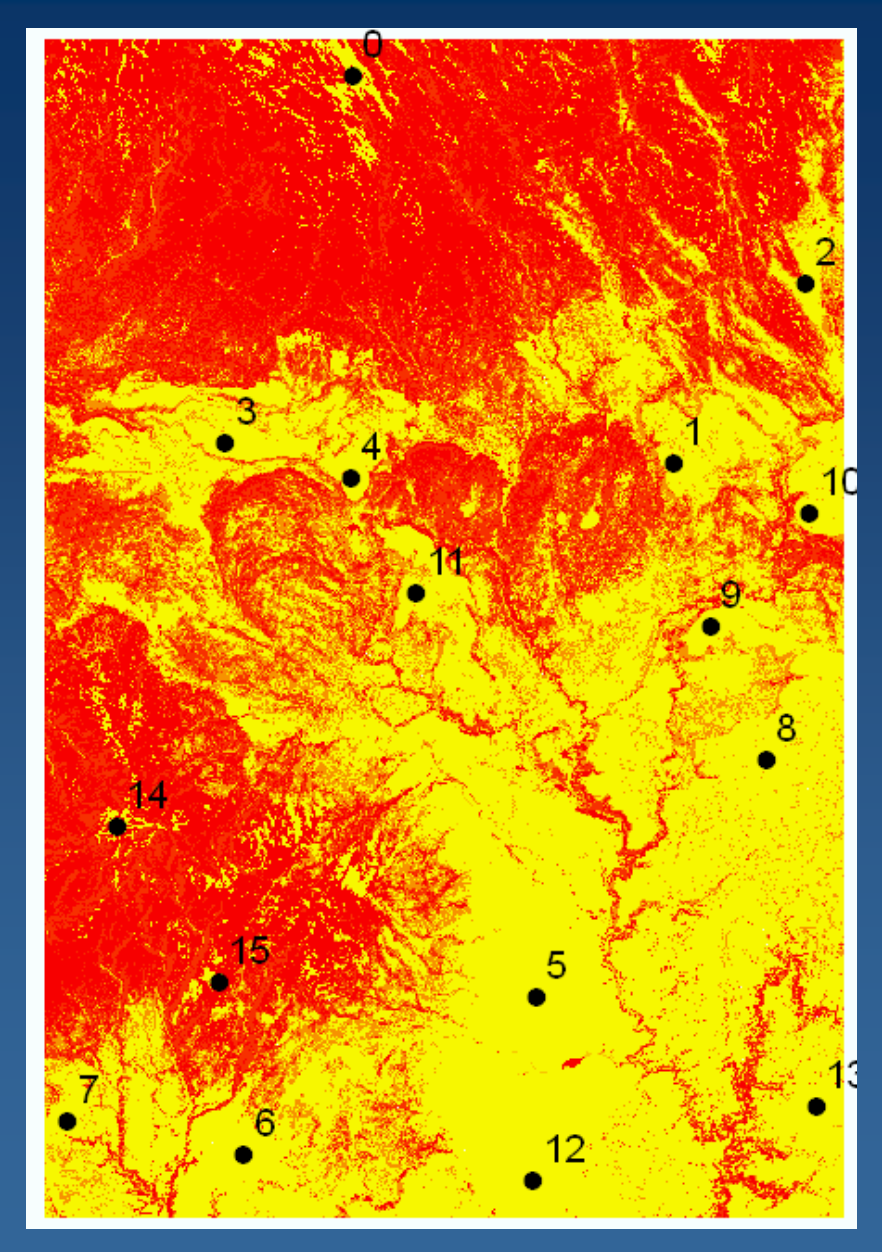

### Least Cost Modeling Assumptions

•Landscape connectivity facilitates movement of organisms among patches

Connectivity is desirable according to conservation scientists

• Reserves that are connected support larger populations and are less likely to succumb to local random extinction

 Greater genetic exchange between populations increases heterozygosity and minimizes loss of genetic variation

## What is Least Cost Modeling?

•A method to measure effective distance between habitat patches

Measures connectivity between existing or potential reserves

• The distance between habitat patches and an organisms dispersal speed and survival can be directly related.

#### Requires two spatial data layers

- ✓ A resistance/friction surface indicating travel cost
- A source patch layer to which the cumulative travel cost fore each cell is measured

Least cost modeling has been enabled by GIS technology

#### Example of resistance surface

Dark habitats represents higher resistance

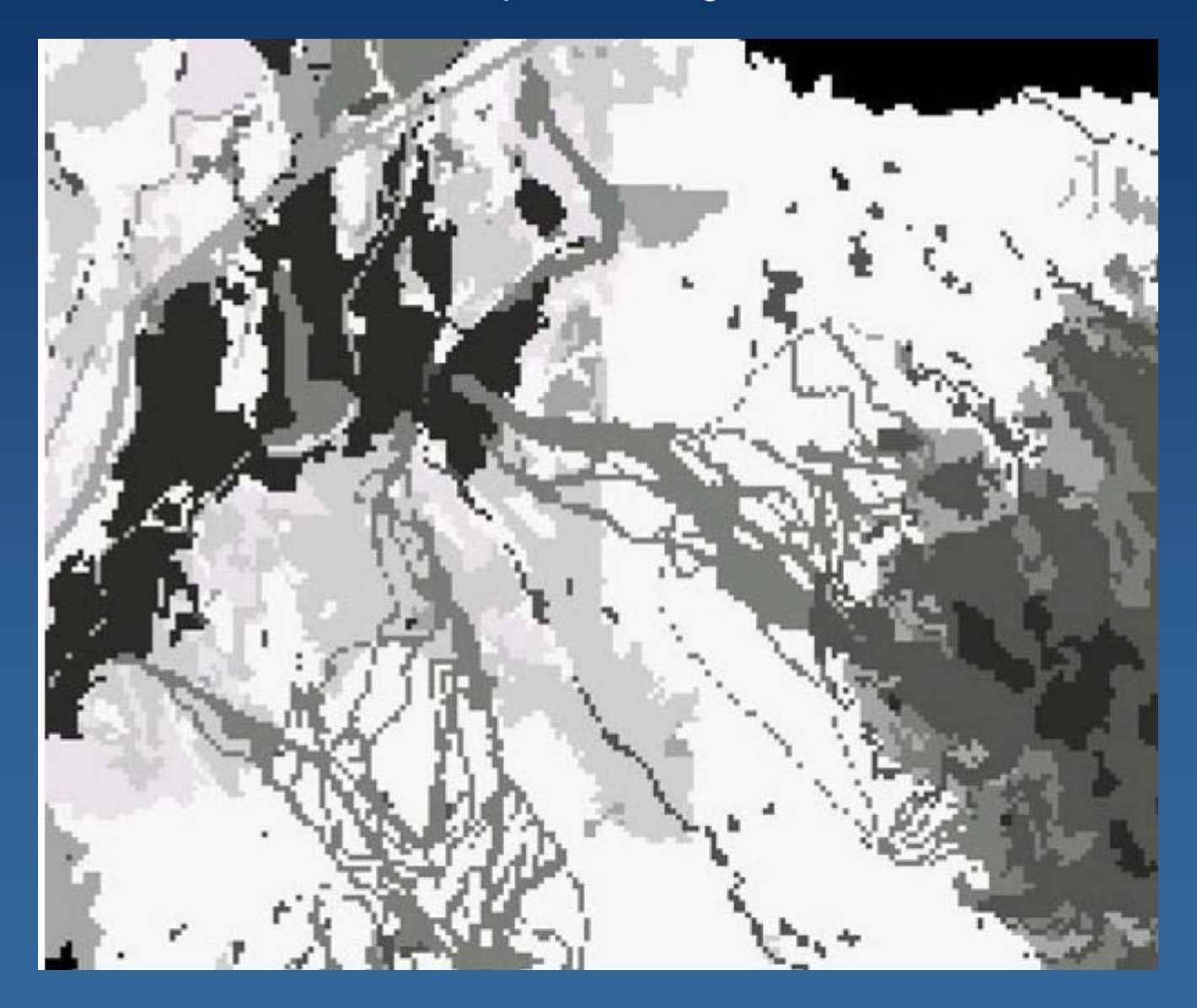

Rothley 2005

### Resistance surface example

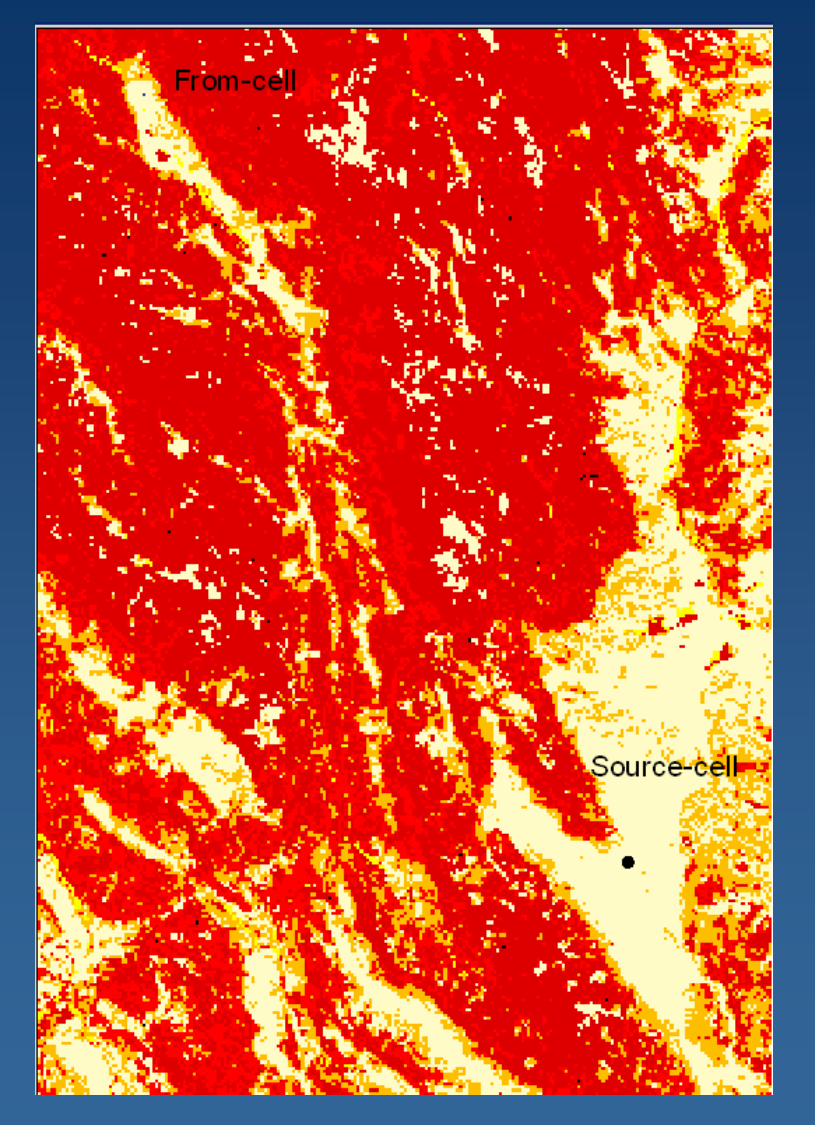

Darker color – more difficult habitat to traverse

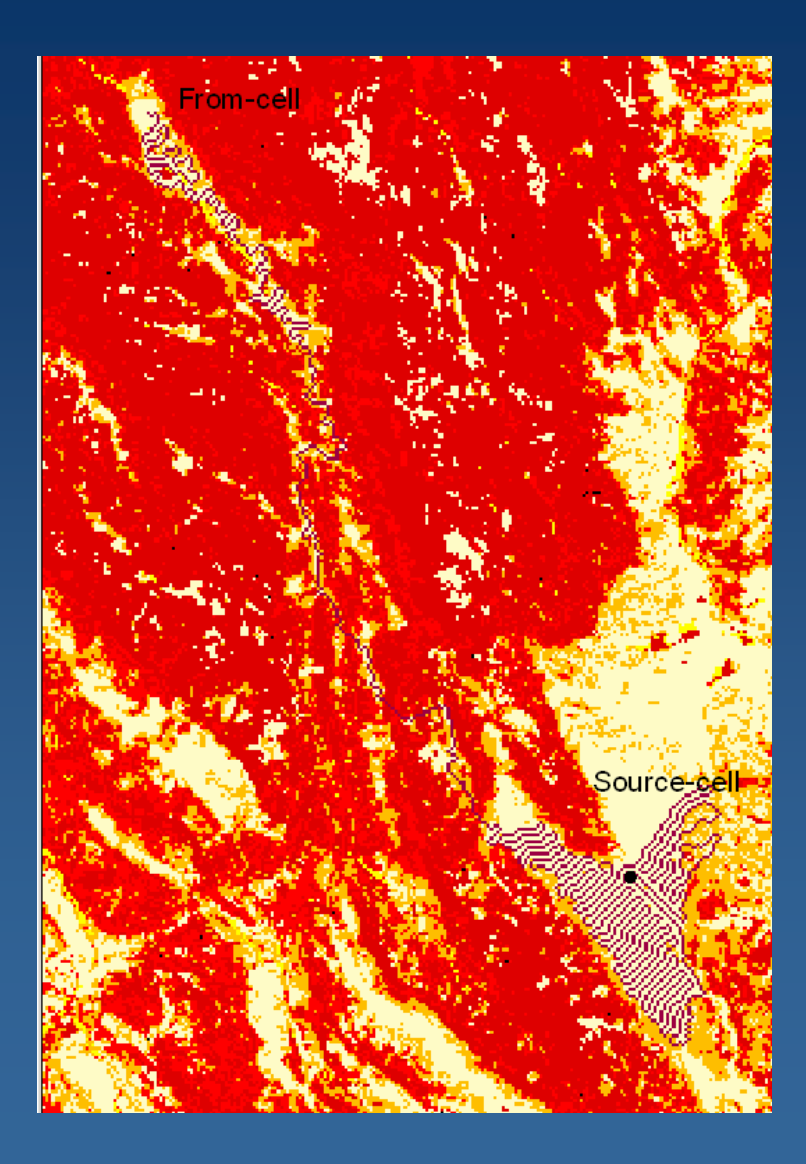

## In ArcInfo Grid.....

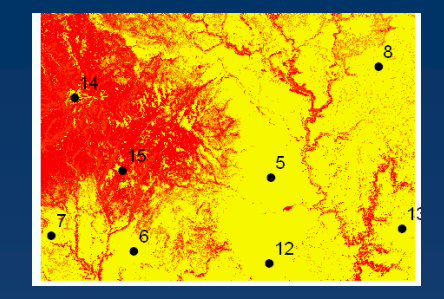

costdist = COSTDISTANCE (sourcegrid, costgrid, backlinkgrd, allocgrd)

where: soucegrid: a grid that identifies those cells to which a least accumulated cost distance for every cell is calculated costgrid: resistance surface backlinkgrid: the output cost back link grid. Contains values from 0 through 8, which defines the direction or identifies the next neighboring cell (the succeeding cell) along the least accumulative cost path from a cell to reach a source. allocgrd: the name of the output cost allocation grid. The cost allocation grid identifies for each cell, which source would require the least accumulative cost to reach.

### COSTDISTANCE

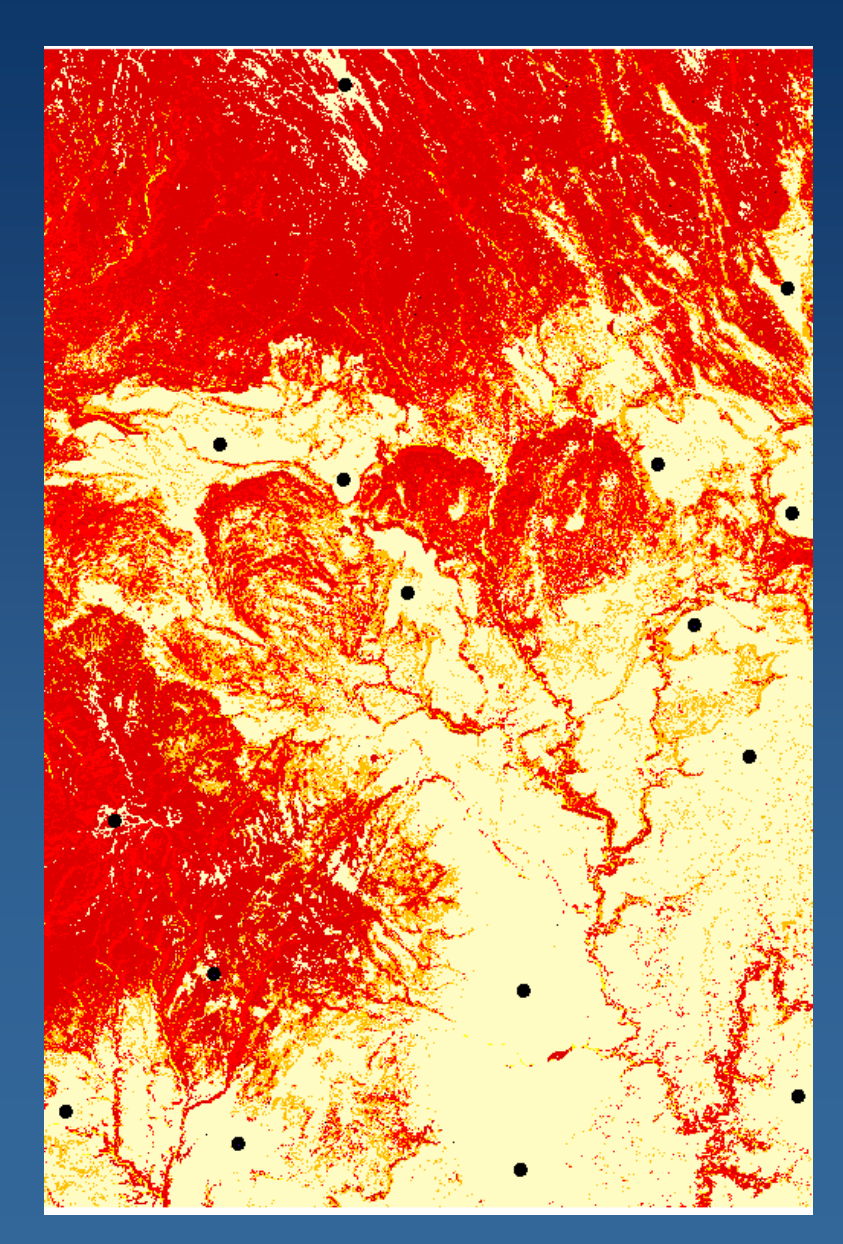

A resistance surface (cost grid) overlaid with points that make up the source grid

| /> Cost Di | stance                              |   |                                                                                           | × |
|------------|-------------------------------------|---|-------------------------------------------------------------------------------------------|---|
| ٠          | Input raster or feature source data | 4 | ि मelp<br>Cost Distance                                                                   | * |
| ٠          | Input cost raster                   |   | Calculates the least<br>accumulative cost distance for<br>each cell to the nearest source |   |
| •          | Output distance raster              |   | over a cost surface.                                                                      |   |
|            | Output backlink raster (optional)   |   |                                                                                           |   |
|            |                                     |   |                                                                                           |   |
|            |                                     |   |                                                                                           |   |
|            |                                     |   |                                                                                           |   |
|            |                                     |   |                                                                                           |   |
|            | OK Cancel Environments << Hide Hel  | P |                                                                                           | - |

COSTDISTANCE in ArcToolbox

The COSTDISTANCE command in ArcInfo or ArcToolbox calculates for each cell the leastaccumulative-cost distance over a cost surface to a source cell or a set of source cells.

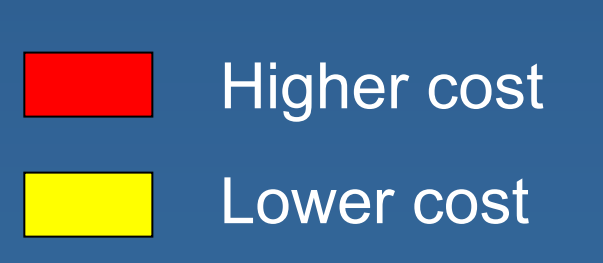

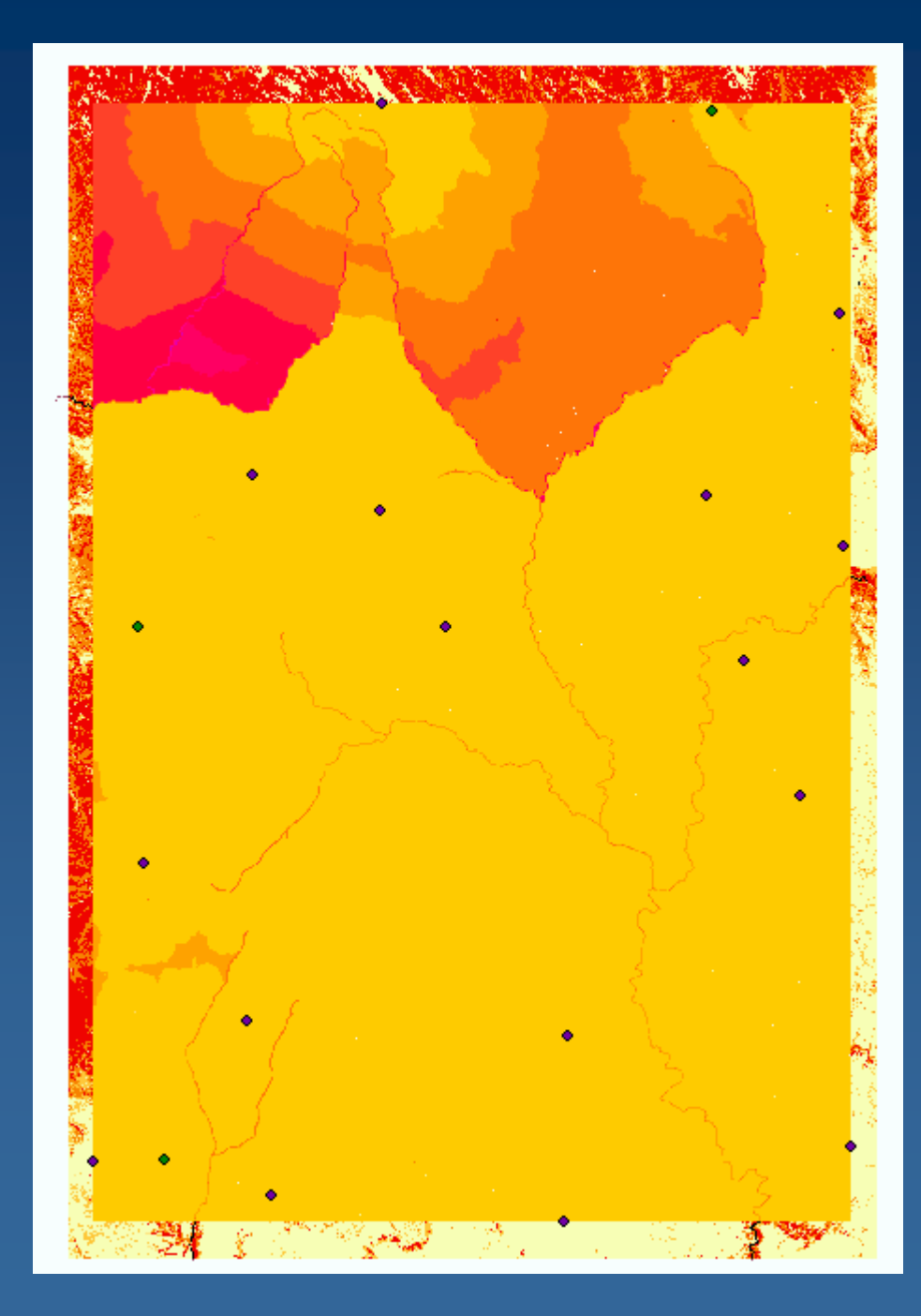

## In ArcInfo Grid.....

costpathgrd = COSTPATH(fromcell, costdist, backlinkgrd)

Calculates the least-cost path from a source to a destination

#### where:

fromcell: a grid that identifies cells from which the least cost path is determined to the least costly source. Consists of cells which are to be considered in the COSTPATH calculations having valid values ('0' is a valid value), and the remaining cells must be assigned to NODATA costdist: output from COSTDISTANCE backlinkgrid: the output cost back link grid. Contains values from 0 through 8, which defines the direction or identifies the next neighboring cell (the succeeding cell) along the least acaccumulative cost path from a cell to reach a source.

### COSTPATH

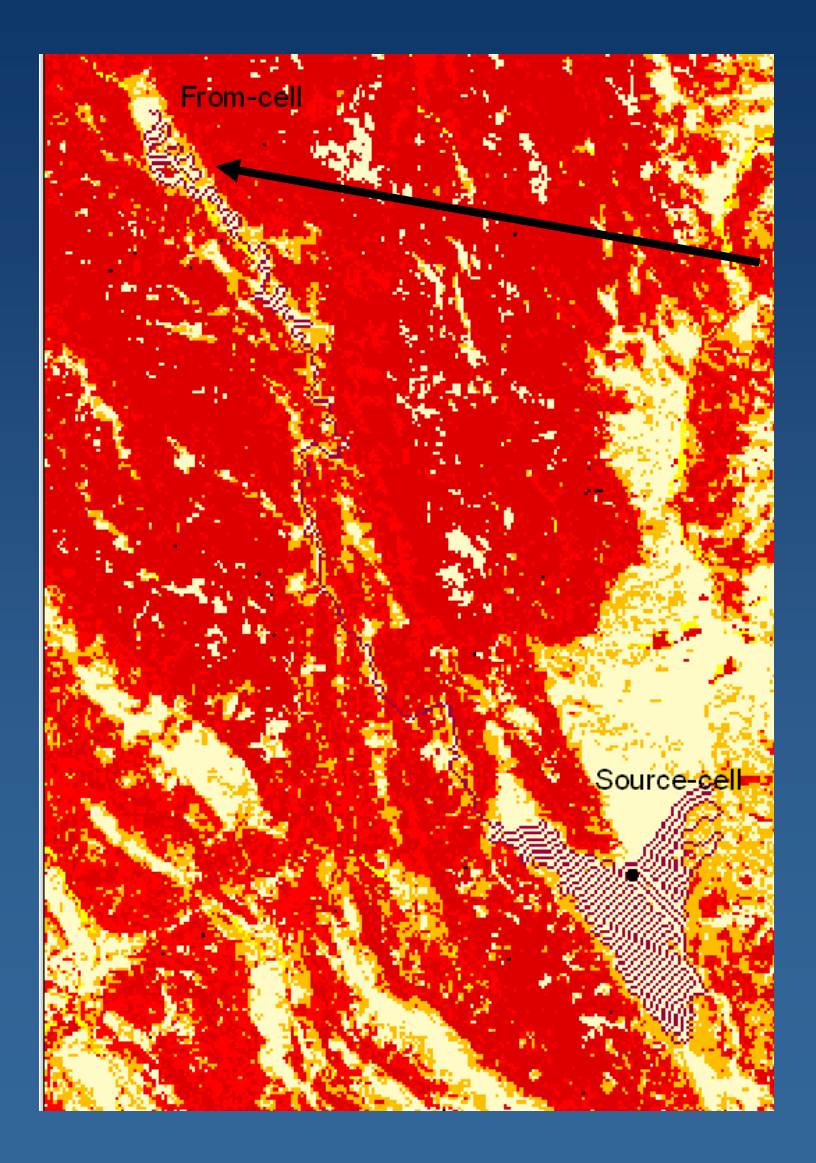

### costpathgrd = COSTPATH(fromcell, costdist, backlinkgrd)

| -    |                                                              | 1.          |                                                                |
|------|--------------------------------------------------------------|-------------|----------------------------------------------------------------|
| n Co | st Path                                                      |             |                                                                |
|      | <ul> <li>Input raster or feature destination data</li> </ul> | . 2         | Cost Path                                                      |
|      | Destination field (optional)                                 | •           | Calculates the least-cost path from a source to a destination. |
|      | Input cost distance raster                                   | •           |                                                                |
|      | Input cost backlink raster                                   | • 🖻         |                                                                |
|      | Output raster                                                | <b>1</b>    |                                                                |
|      | Path type (optional)<br>EACH_CELL                            | •           |                                                                |
|      |                                                              |             |                                                                |
|      |                                                              |             |                                                                |
|      |                                                              |             |                                                                |
|      |                                                              |             | I                                                              |
|      | OK Cancel Environments                                       | < Hide Help |                                                                |

#### COSTPATH in ArcToolbox

### Linear features in the resistance surface??

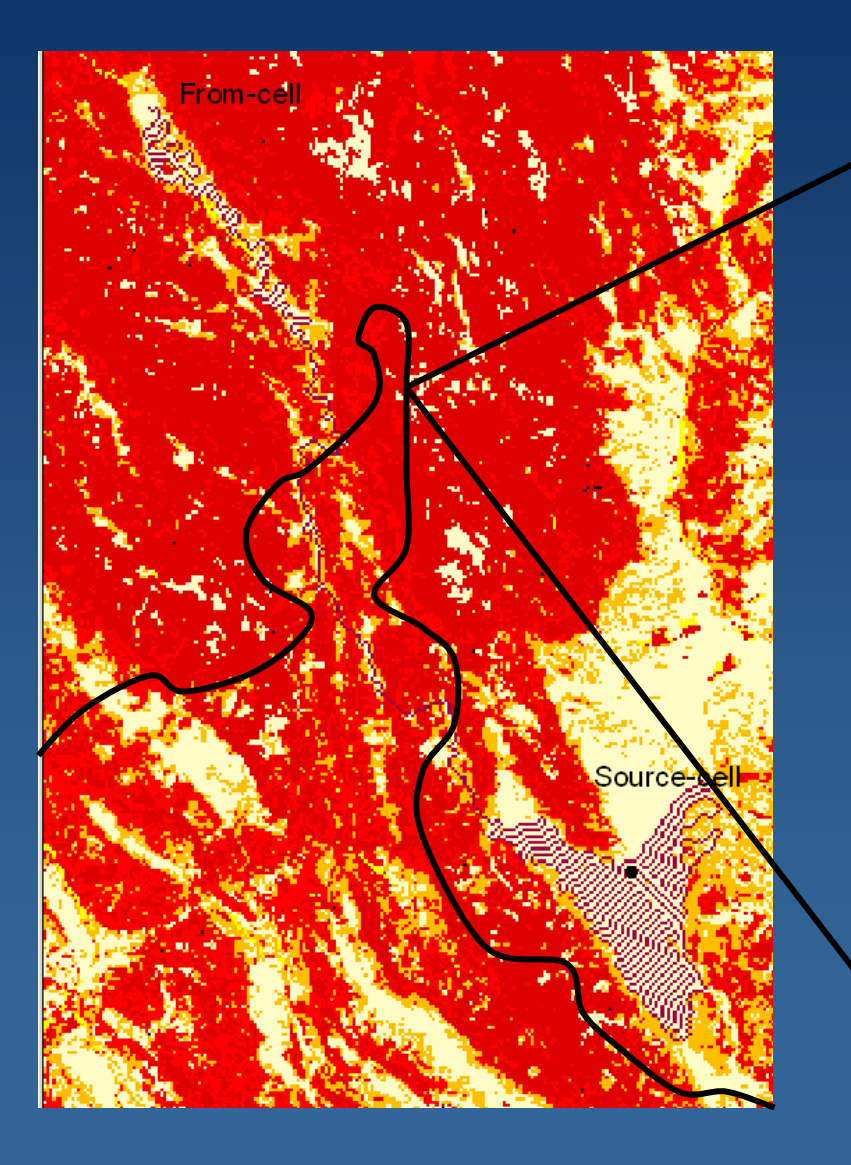

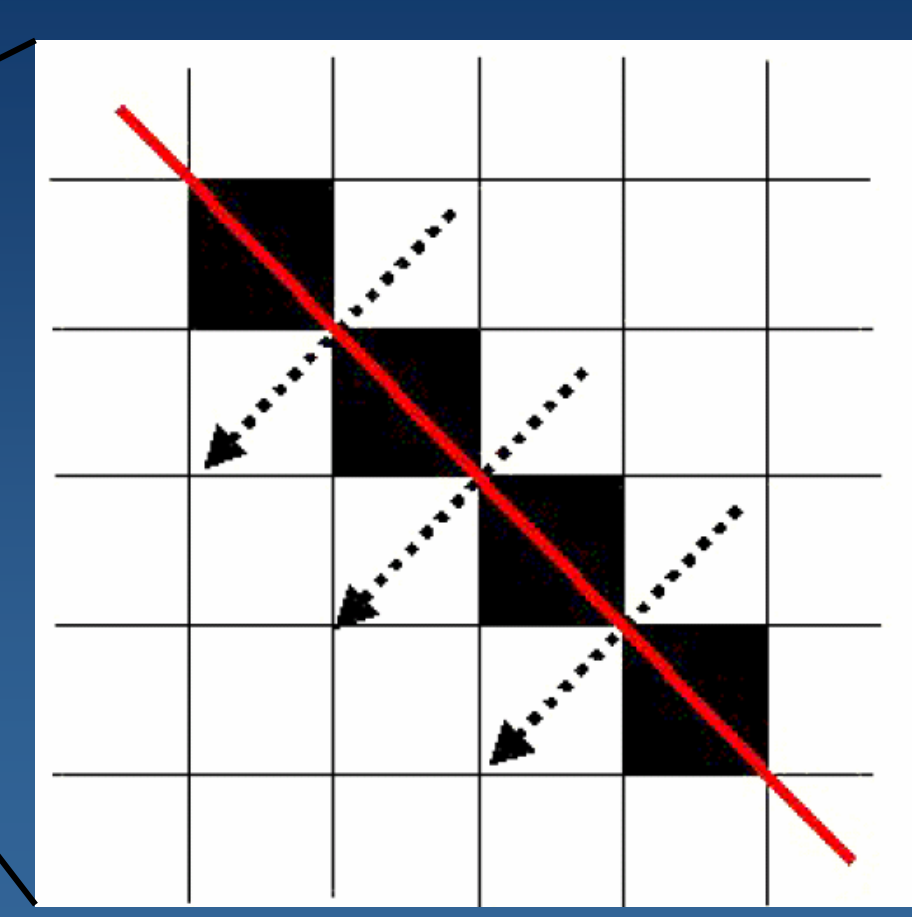

### Cracks in the resistance surface

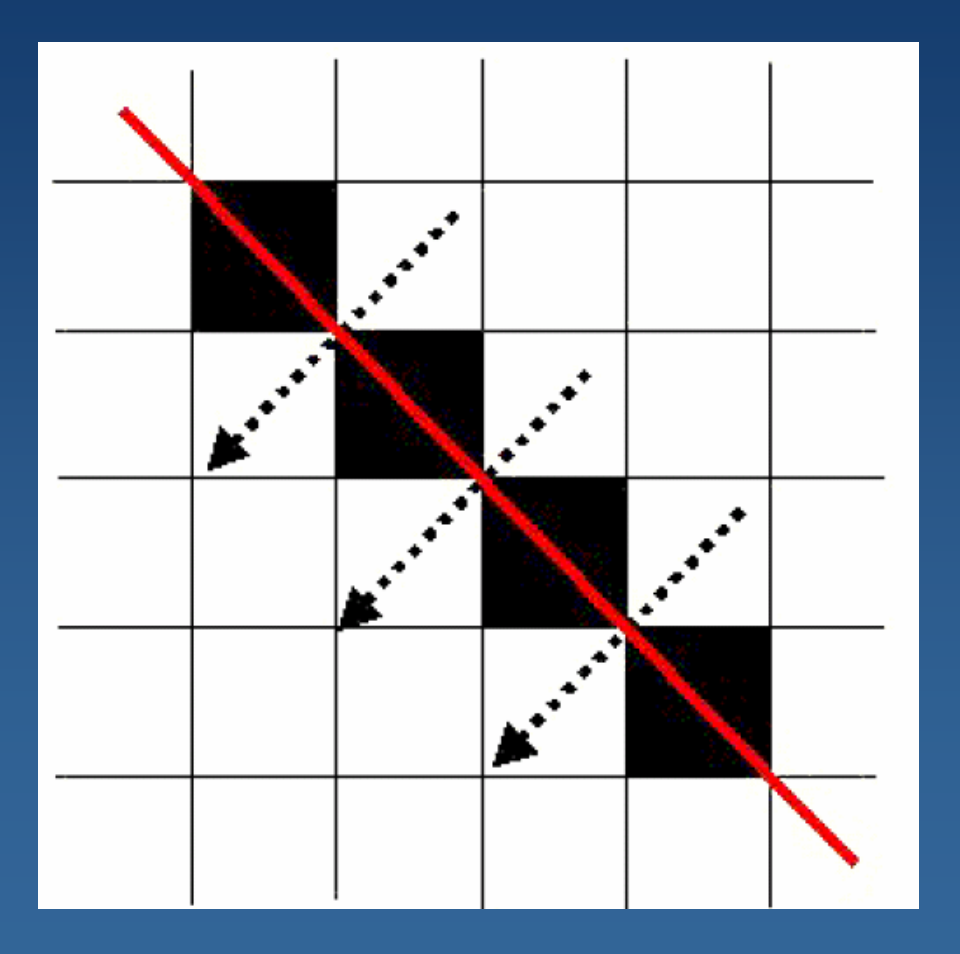

 Cracks are created when linear features are converted to raster data

• The organism may find 'inexpensive' non-existing shortcuts

Rothly 2005

## Solutions

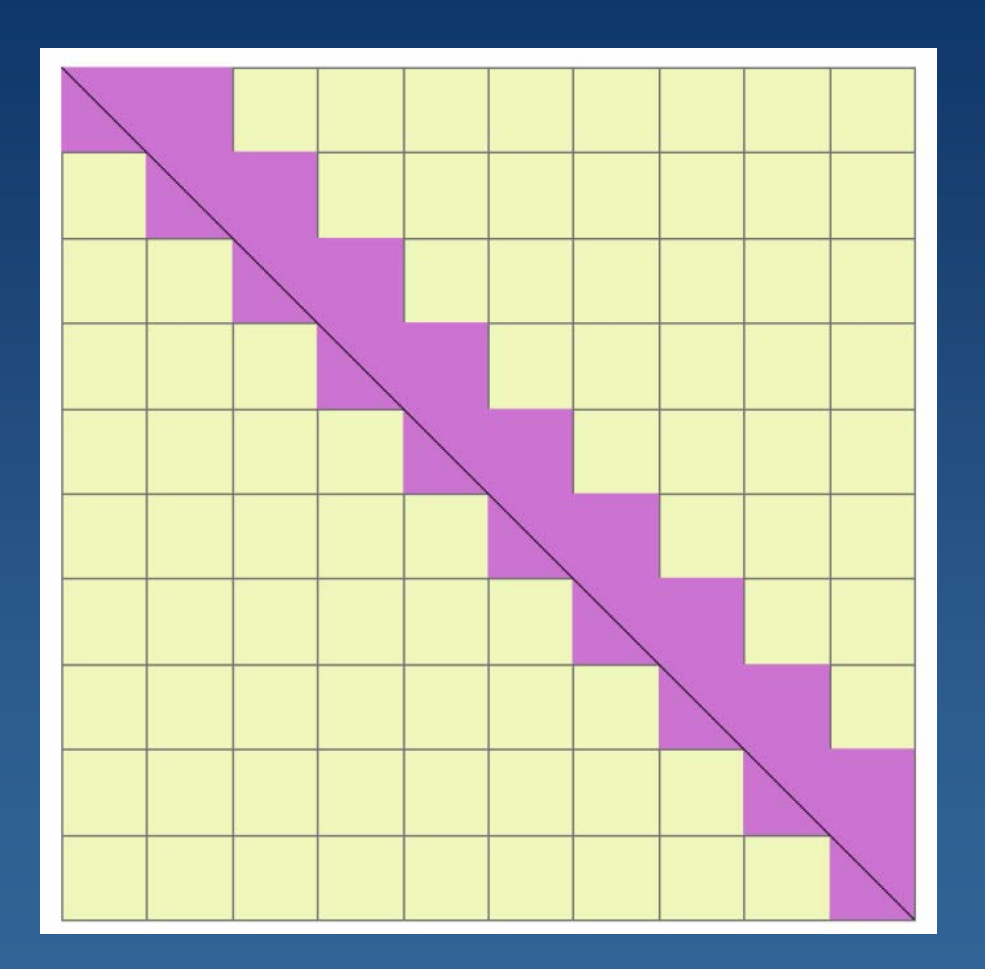

•Make buffer before converting to raster

use the <u>linegrid</u> command

 the cell size should be no larger than half the width of the most narrow polygon feature

• Aggregate cost-weights to a coarser resolution using a moving window

Theobald 2005

## **Functional Connectivity**

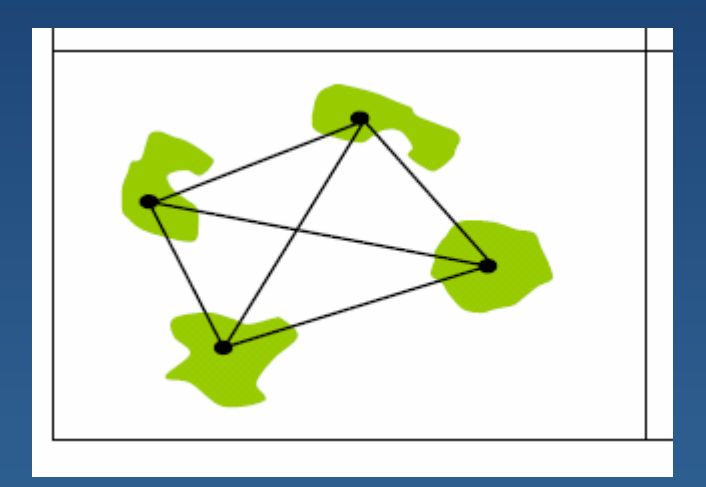

## **Functional Connectivity**

• *FunConn* modeling tool in ArcGIS 9.x http://www.nrel.colostate.edu/projects/starmap/

- Developed by Dr. David Theobald, CSU
- Offers improvements over least-cost-path analysis
- Allow landscape connectivity to be examined from a functional perspective
- Based on graph theory

**Citation**: Theobald, D.M., J.L. Norman, and M.R. Sherburne. 2006. FunConn v1: Functional Connectivity tools for ArcGIS v9. Natural Resource Ecology Lab, Colorado State University.

### What is the advantage of using FunConn?

- Computationally efficient
- Complex fine scale landscapes can be modeled across large regions
- Evaluates landscape connectivity between all patches not only adjacent patches (1<sup>st</sup> order neighbors)
- Edges and corridors can have user-defined weight attributes
- Calculate metrics such as patch area, corridor width and average cost distance

### **Two FunConn Tools**

#### Habitat Modeling

Generates a terrestrial habitat quality surface (raster), functional patches, and a landscape network Habitat surface is based on species-vegetation affinity Only a landcover dataset is necessary input

#### Landscape Networks

Generates a landscape network based on existing data Analysis of existing landscape networks

Tools: Processing– generates landscape networkAnalysis- calculates shortest paths etc.Export- exports network to a matrix format

### **System Requirements**

- ArcGIS ArcInfo version 9.1
- Spatial Analyst active
- c:\temp directory for storage of output data
- Input data in the same coordinate system and datum
- Land cover layer for the study area

### **Intro to Graph Theory**

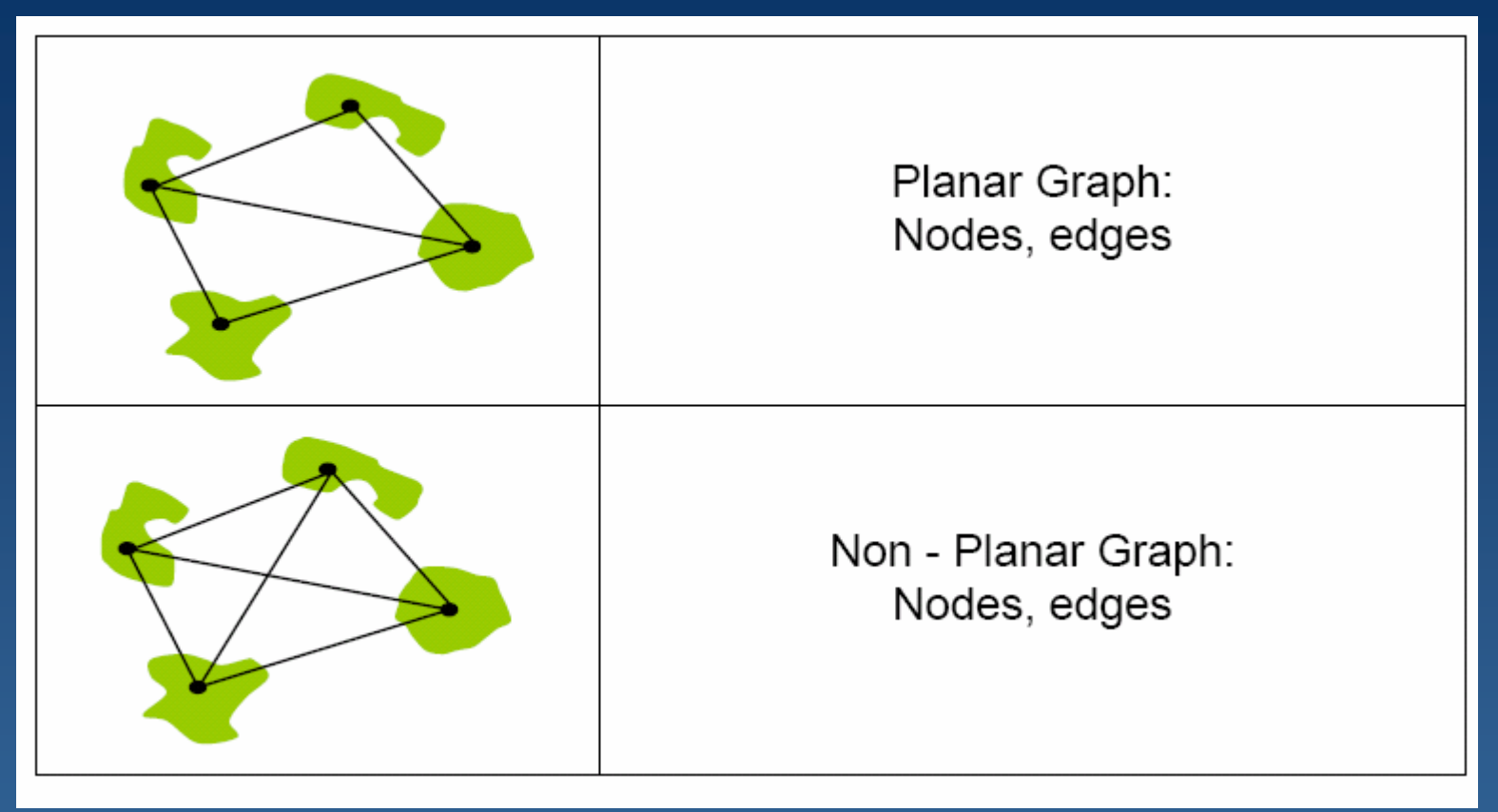

Nodes represents functional habitat patches (points or polygons) Edges represent the distance between patches FunConn User Guide

# Terminology

Patch – a habitat area Linkage – least-cost pathways between patch edges Corridor – optimal movement pathway between adjacent habitat patches Cluster – group of patches that function as a single patch Walk – a sequence of nodes connected by edges Cycle – a 'walk' that ends at the first node Core seed – area of high quality habitat from which functional patches originate

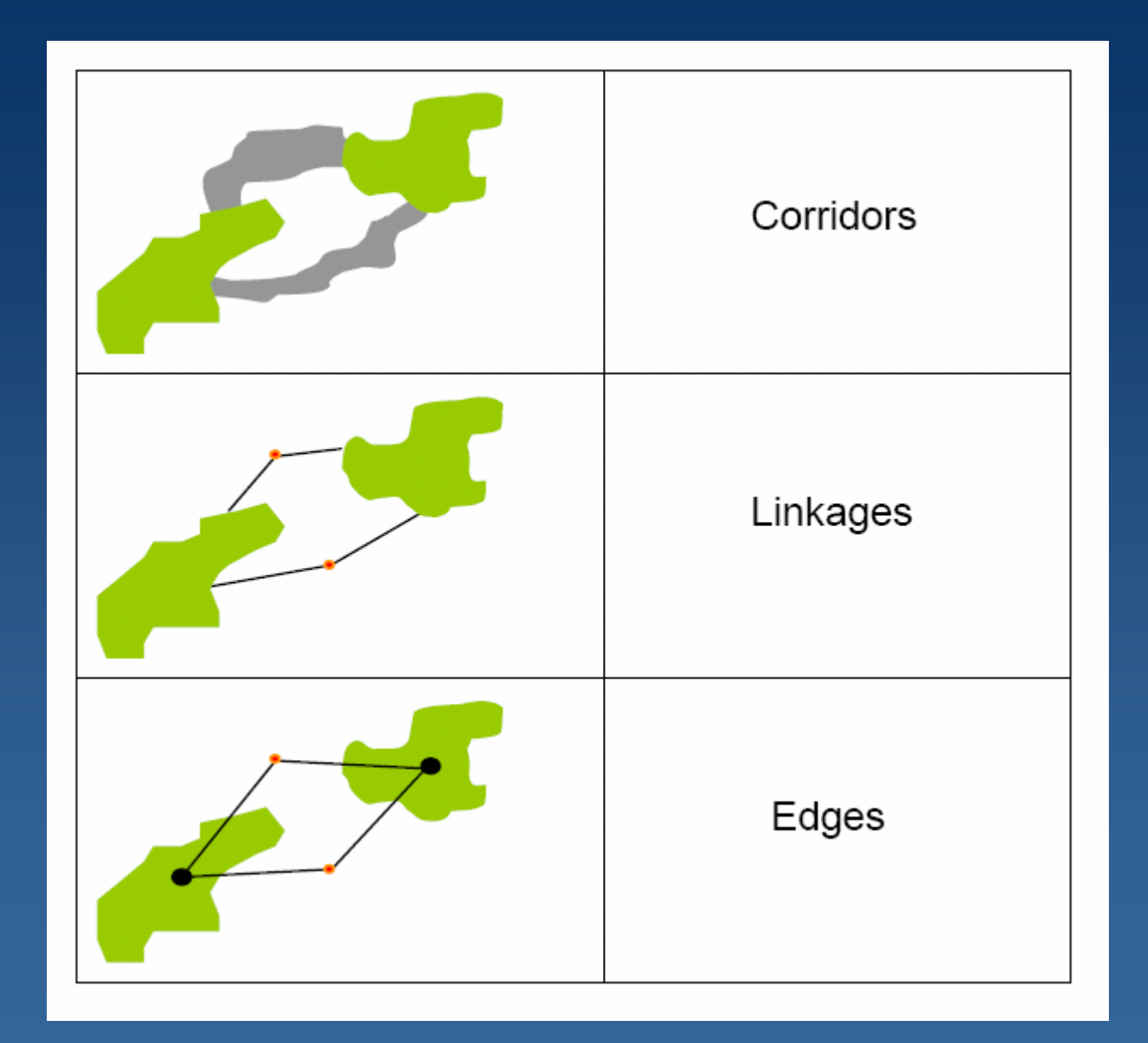

### **FunConn Tool in ArcToolbox**

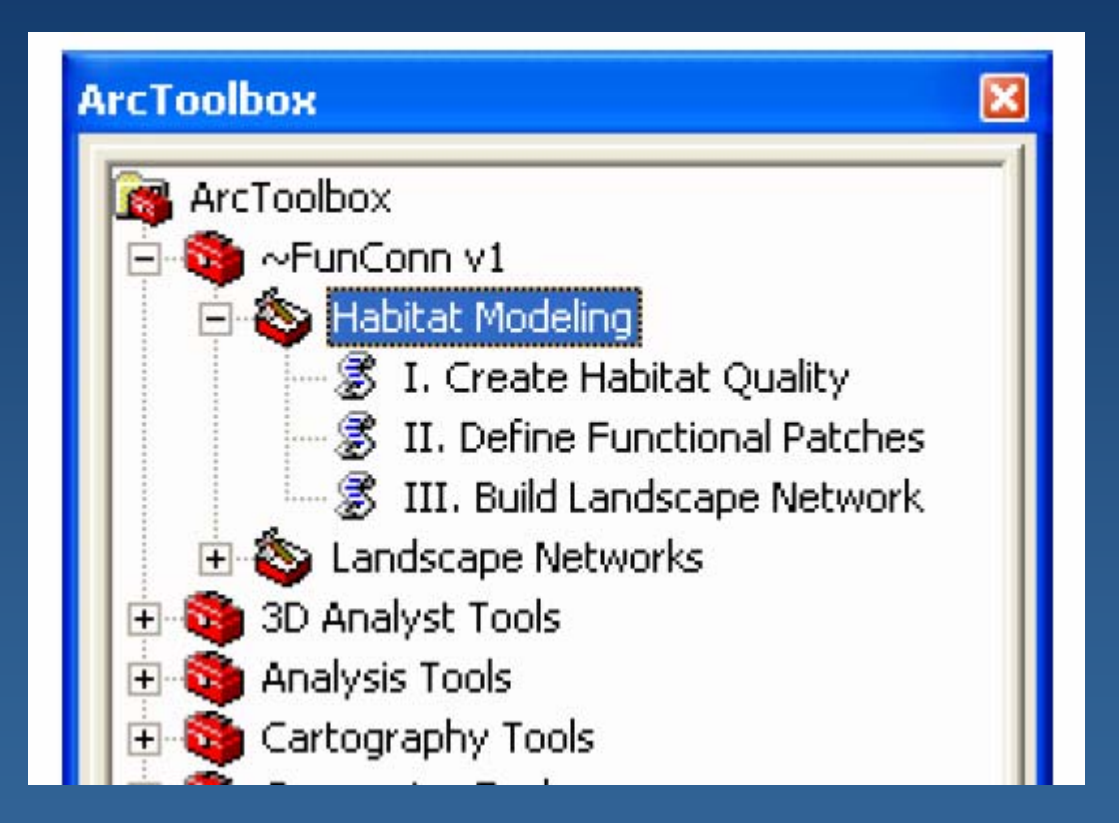

## **Create Habitat Quality Map**

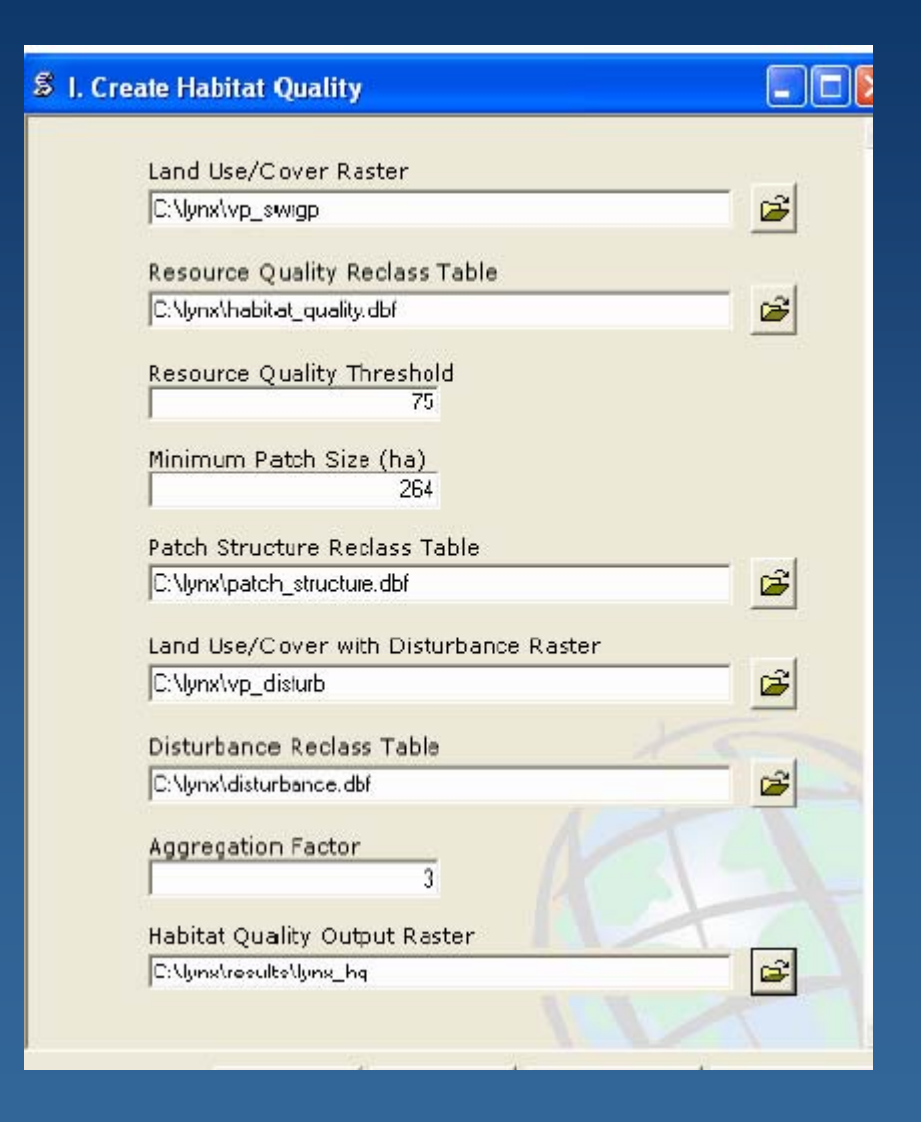

Land cover – classified by the resource quality reclass table

Disturbance – classified by the distance from disturbance (roads, development etc.) reclass table

Patch structure – classified by the patch structure reclass table, which explains edge sensitivity

The 3 resulting rasters are combined to create the *habitat quality raster* 

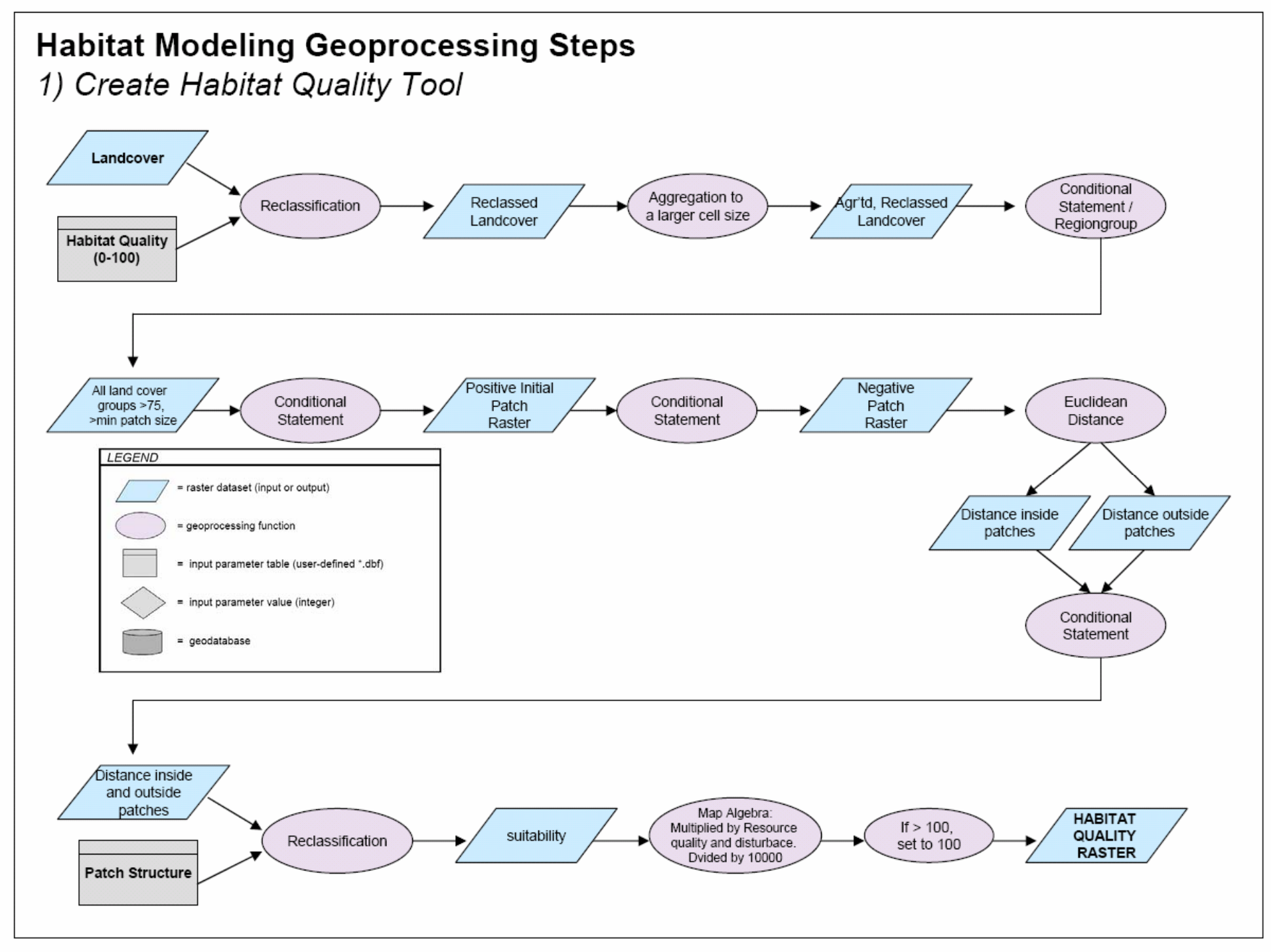

### Lynx Habitat Quality Map

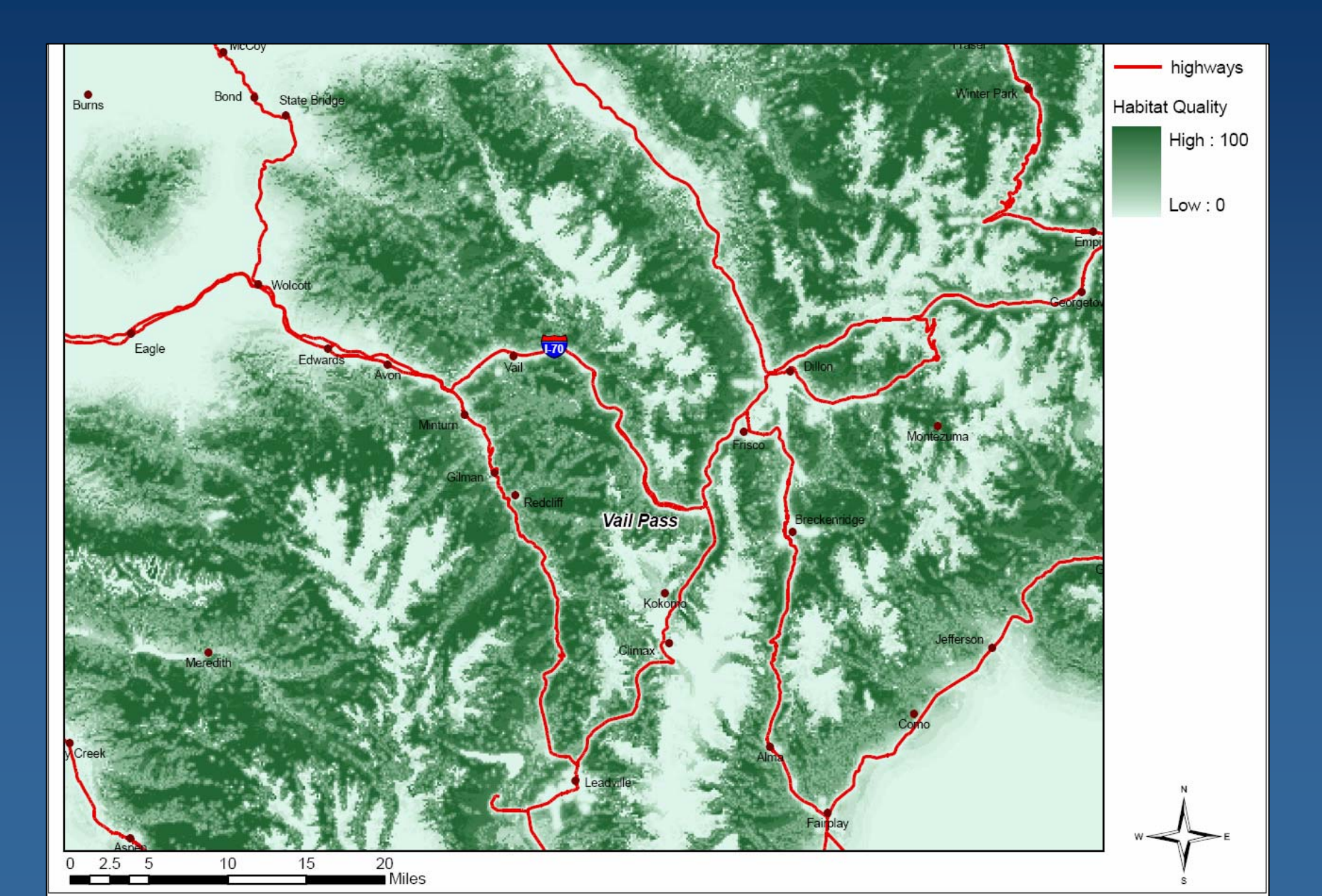

## **Define Functional Patches**

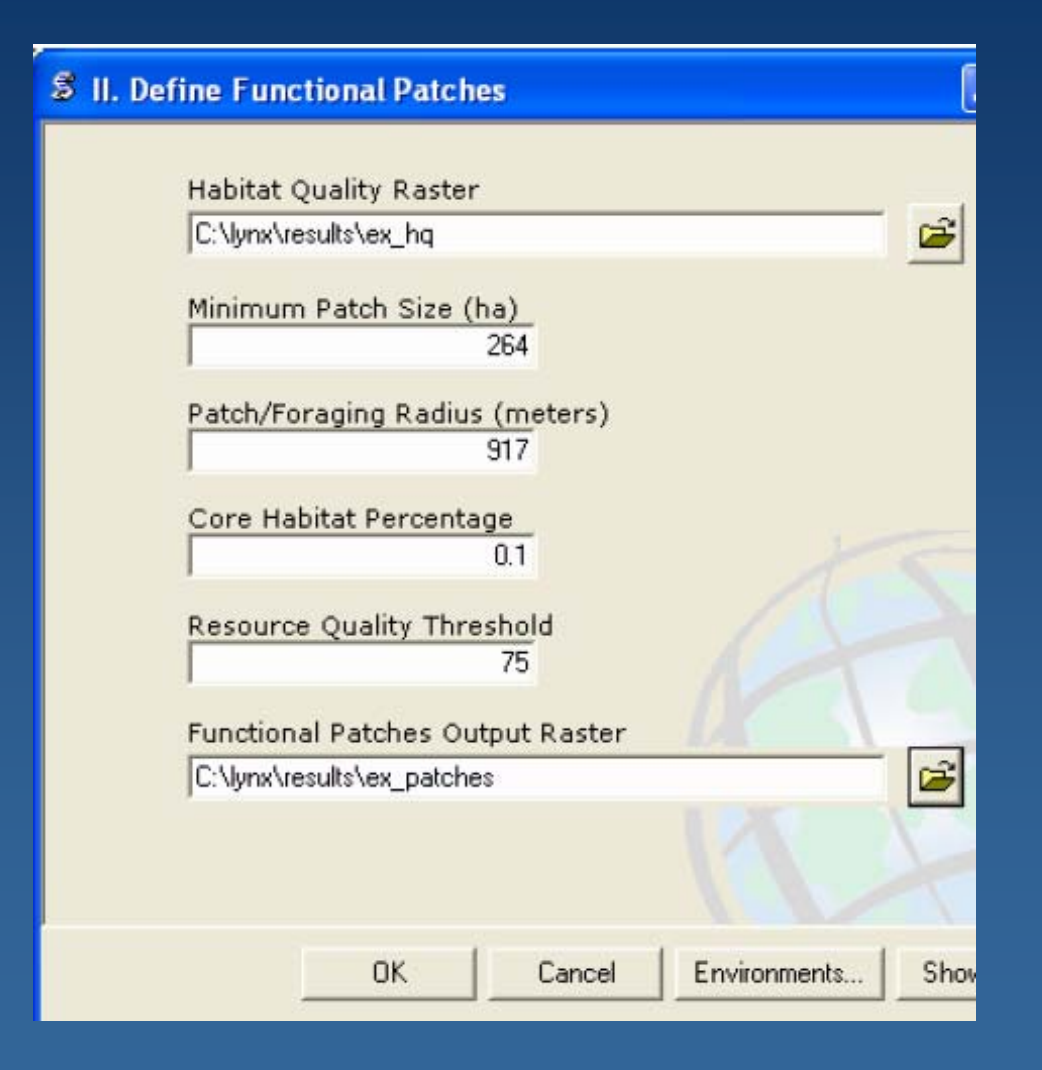

Minimum size

Max foraging radius

Core habitat

Quality threshold (based on habitat quality raster)

### **Define functional patches overview**

- 1) Areas greater than the quality threshold are kept and regiongrouped
- 2) Areas less than the minimum core habitat percentage times the area of the foraging radius are eliminated
- 3) A cost surface is created from the habitat quality raster, cells of high quality have a low cost and vise versa
- 4) The remaining patches are grown outwards across the cost surface to a distance equal to the foraging radius.
- 5) Patches less than the minimum patch size are eliminated.

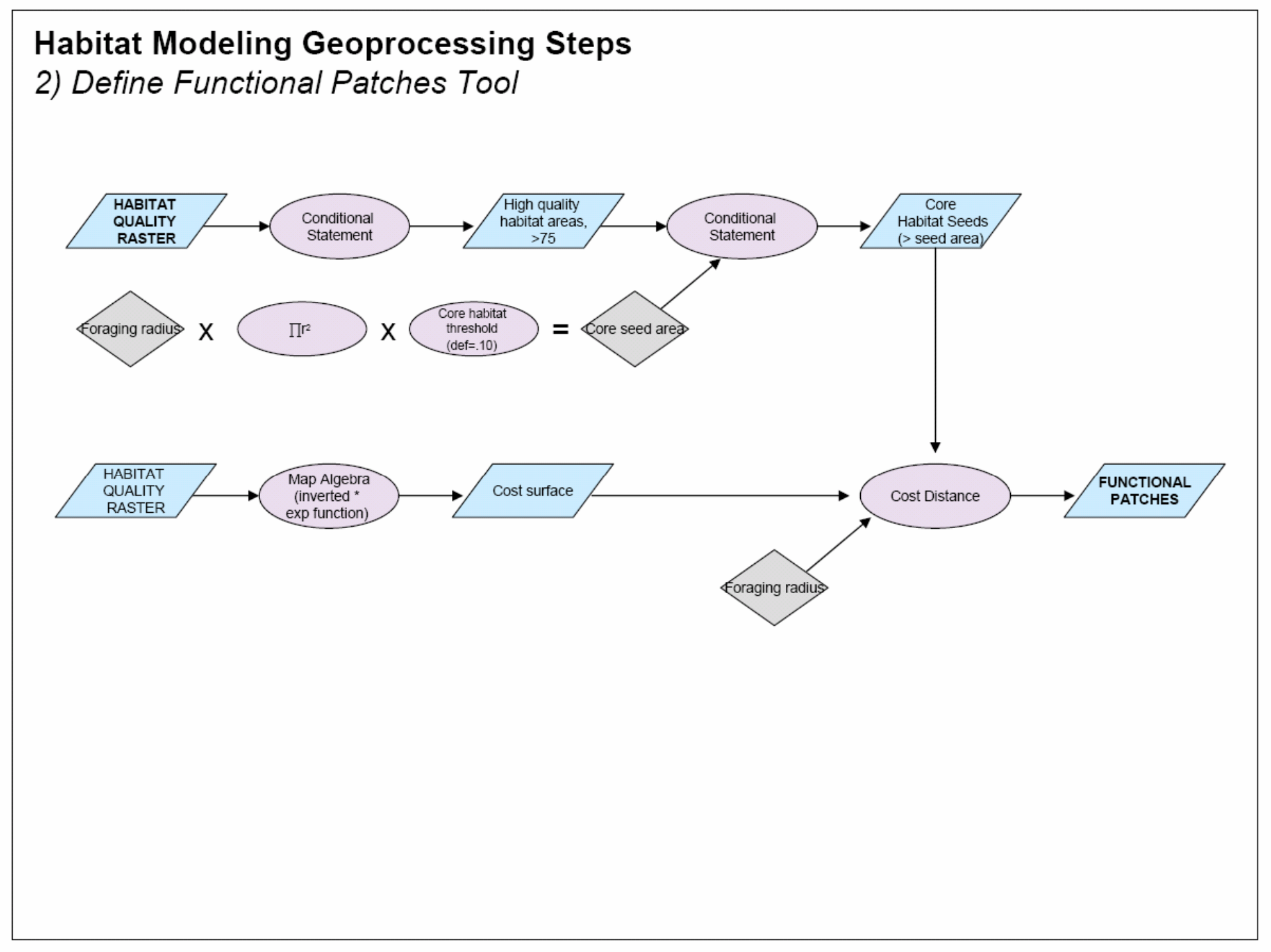

### **Functional Patches of Lynx Habitat**

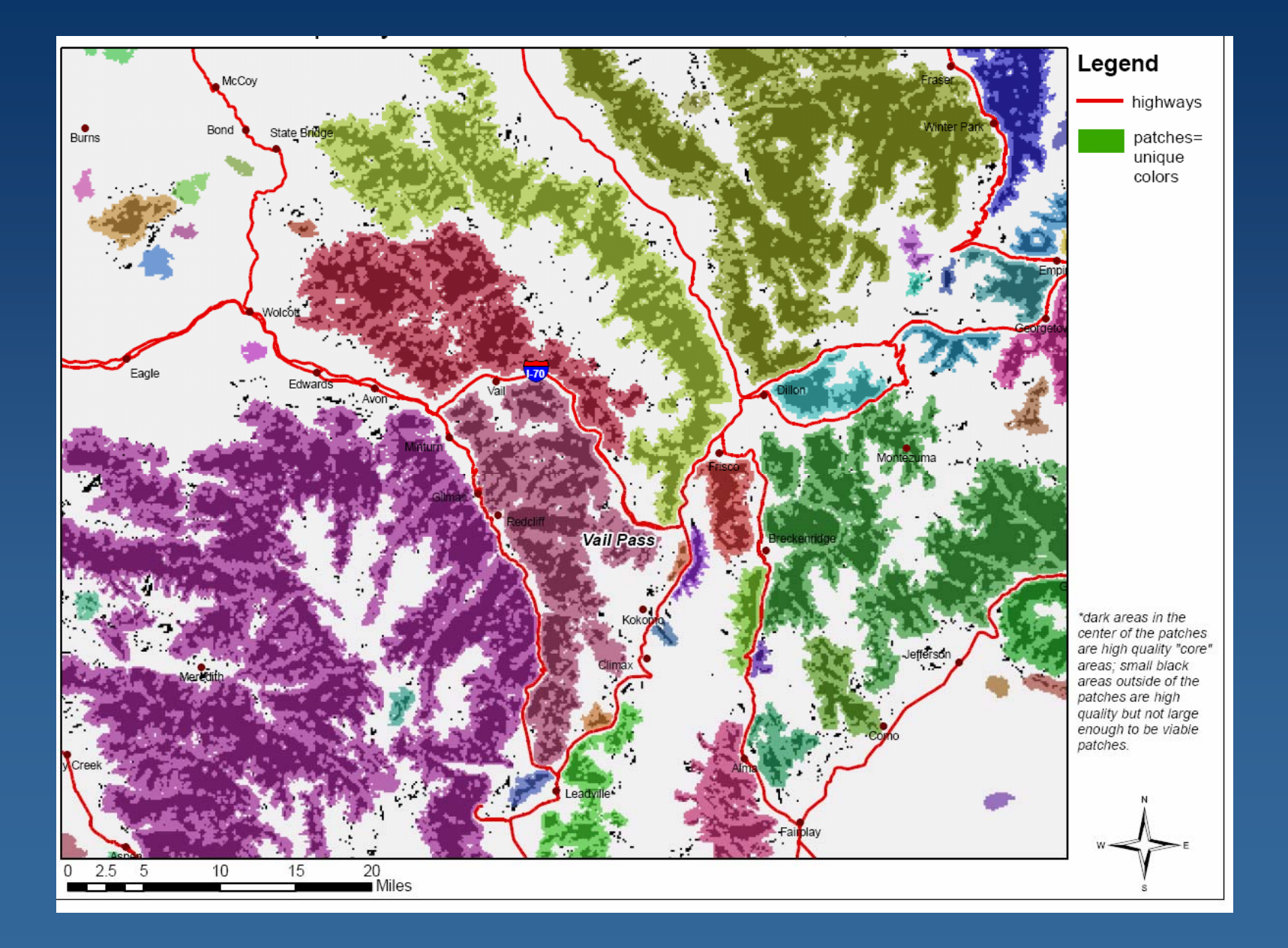

### **Build Landscape Network Tool**

- Creates a landscape network representing habitat patch connectivity
- Creates a cost surface incorporating user-defined permeability values (may originate in layers such as slope)
- The functional patches are grown across the surface until they meet the meeting point is called the allocation boundary
- Linkages between patches are defined and corridors are created

### **Build Landscape Network Tool**

| S III. Bu | rild Landscape Network                    |
|-----------|-------------------------------------------|
| •         | Functional Patches Raster                 |
| •         | Land Use/Cover with Disturbance Raster    |
| •         | Landcover Permeability Reclass Table      |
|           | Additional Permeability Raster (optional) |
|           | Aggregation Factor 3                      |
|           | 10                                        |
| •         | Output Landscape Network                  |
|           | UK. Cancel Environments Show Help >>      |

### **Permeability raster**

Permeability is the inverse of resistance

 $\succ$  Is NOT the same as habitat quality, but rather describes how readily the organism can move through

Permeability can be a function of for example habitat type or topography,

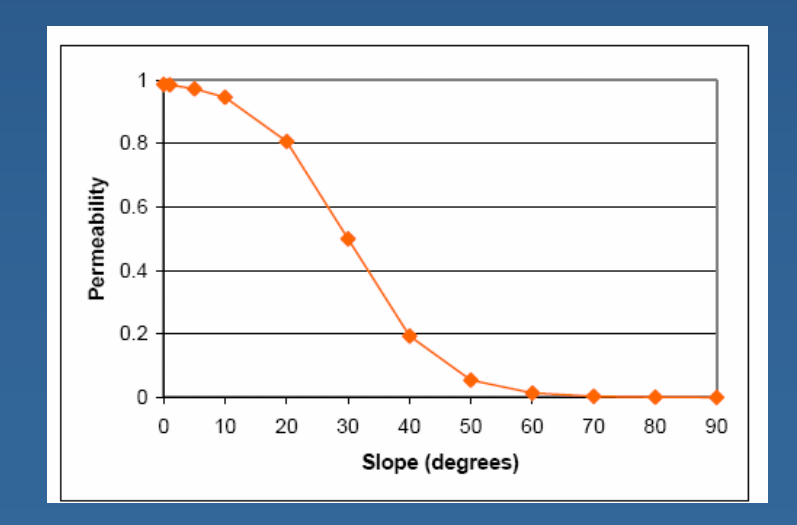

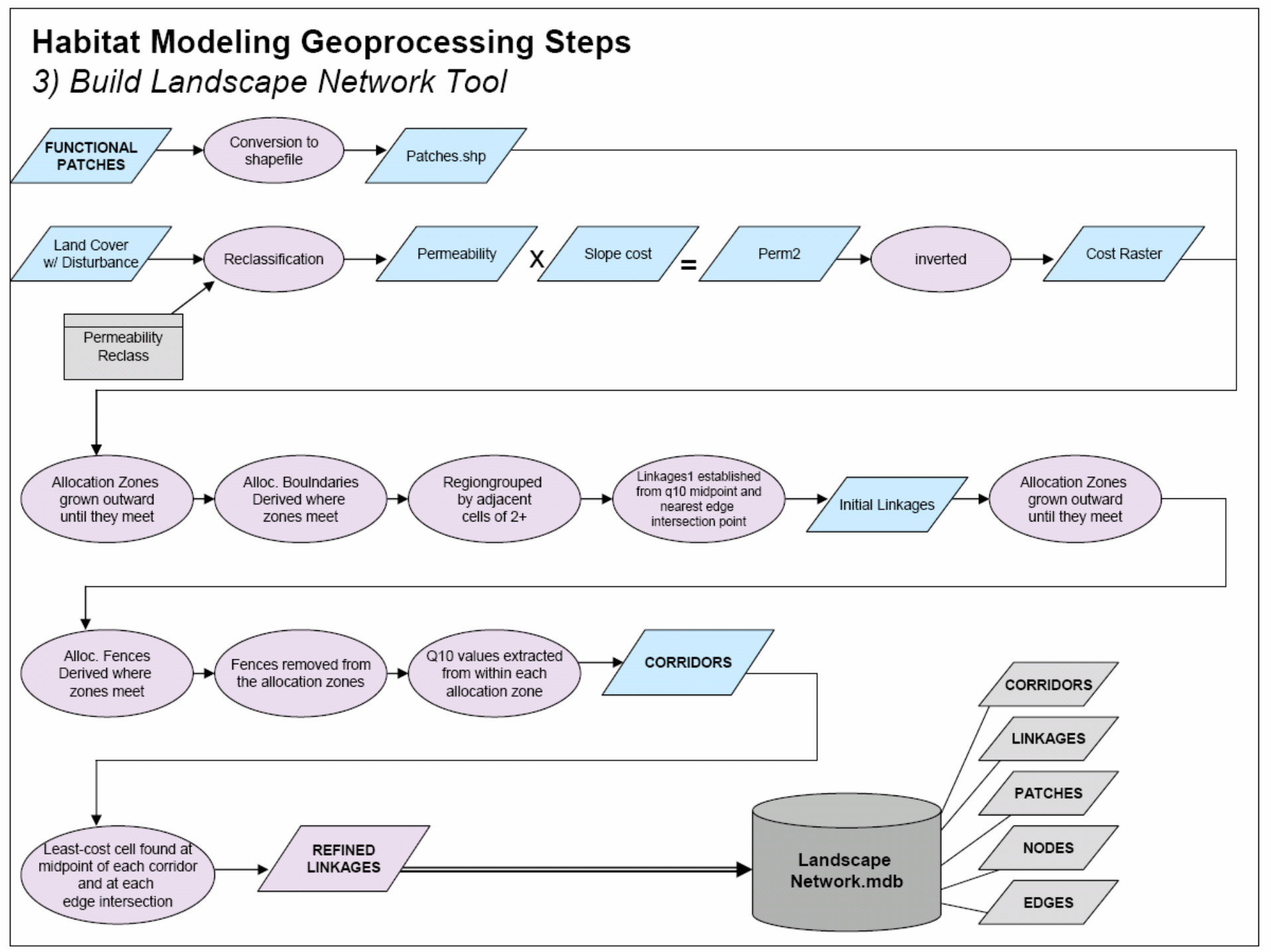

# Lynx Landscape Network

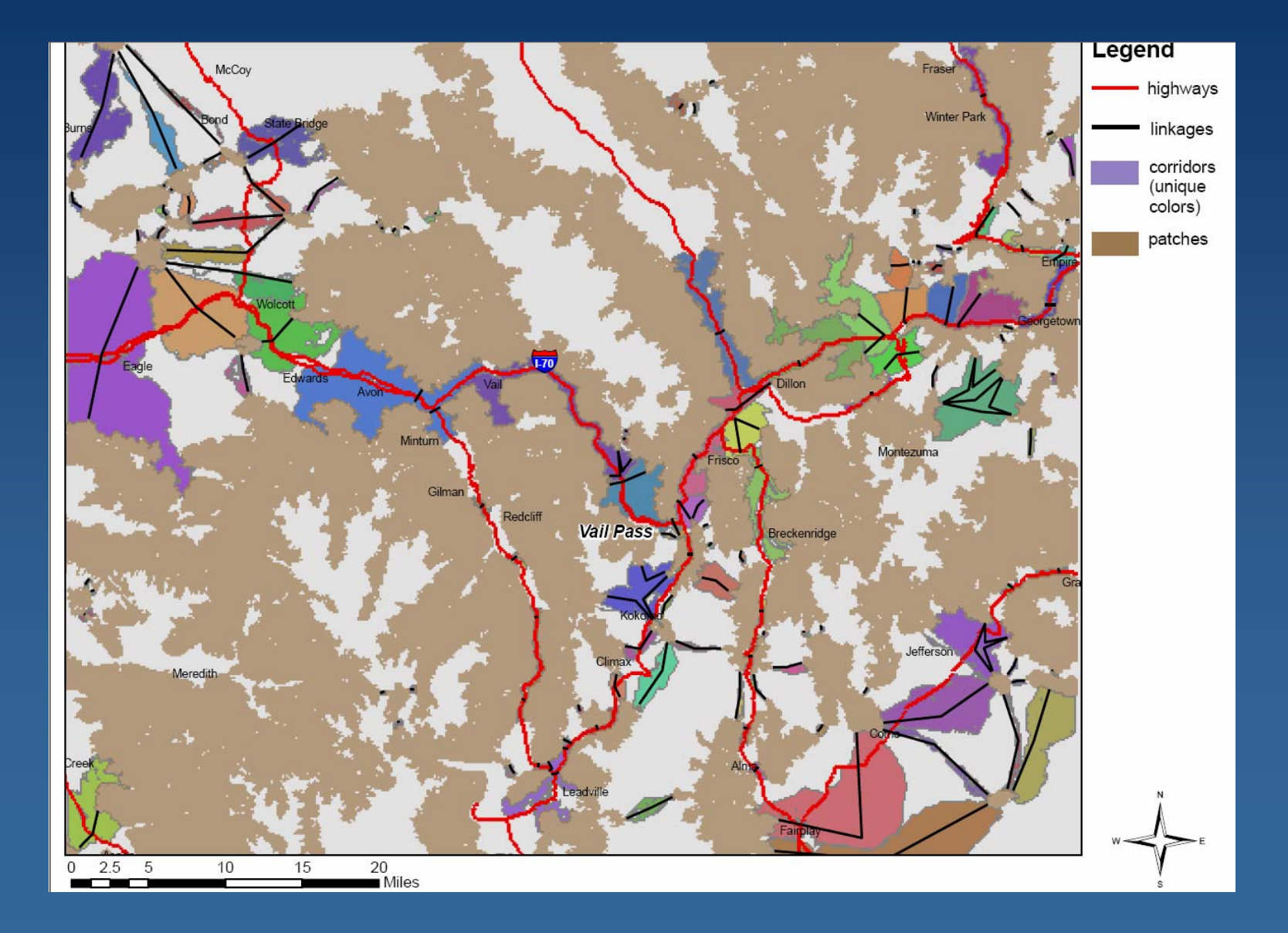

# Landscape Networks Tool

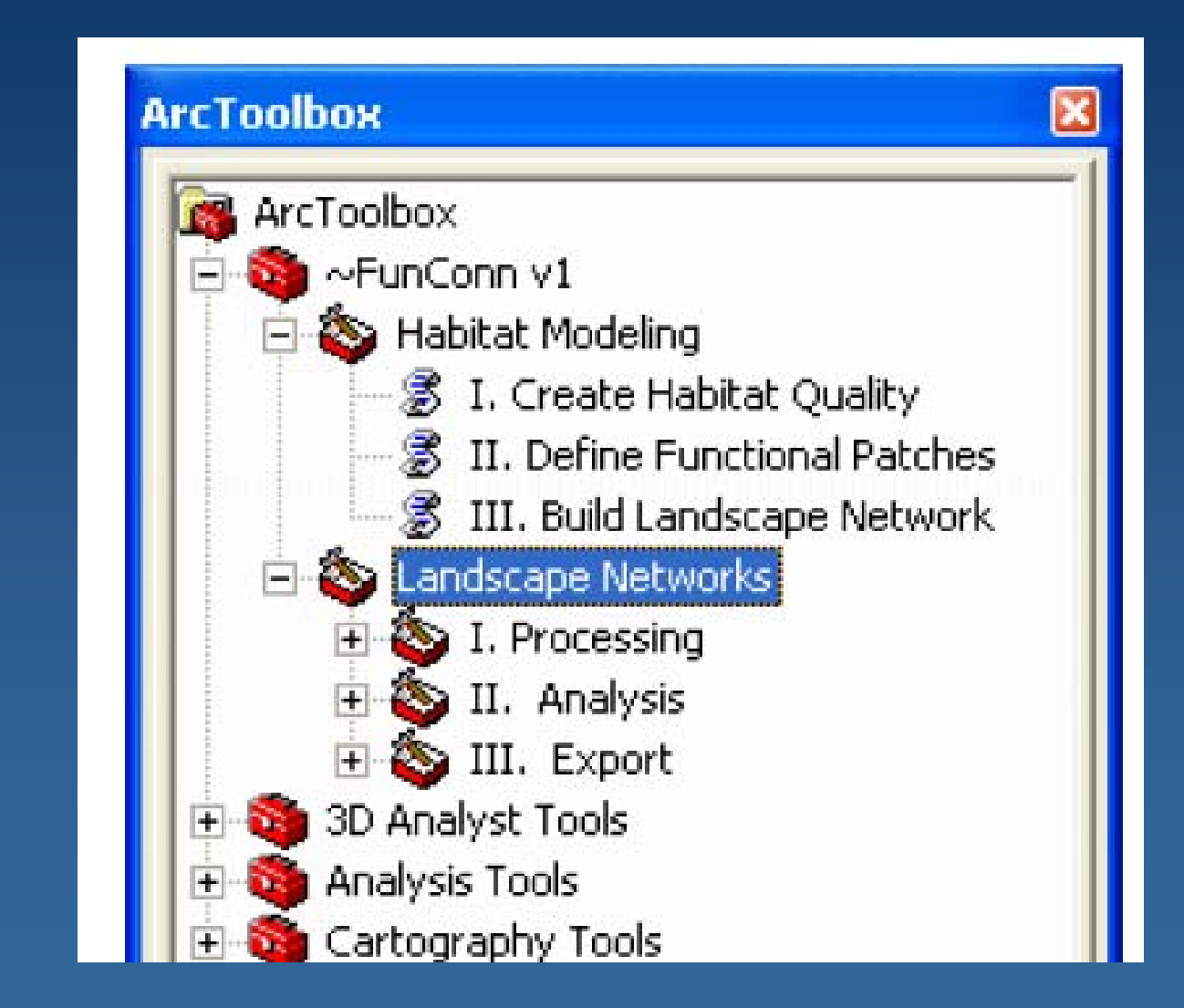

# Landscape Networks Tool: 1. Processing

Generates a landscape network based on existing point or polygon features such as species sampling points, plot centroids, or management units.

| S Point | s to Landscape Network              |
|---------|-------------------------------------|
| •       | Point Feature Class                 |
|         |                                     |
|         | Resolution (Map Units)              |
|         | Cost Surface Raster                 |
|         |                                     |
| •       | Output Landscape Network            |
|         |                                     |
|         |                                     |
|         | OK Cancel Environments Show Help >> |

# Landscape Networks Tool: 2. Analysis

Computes the most efficient route for an organism to disperse through all habitat patches of a landscape

Inputs: Line features: edges, linkages, or corridors
 Weights for the line feature

Other tools: Edge Calculator Tool Neighborhood selection tool Node calculator tool Shortest path tool

# Landscape Networks: 3. Export Sub-Toolset

Produces a matrix of distances between 1srfer neighbors

Edges, linkages, or corridors can be used to calculate distance.

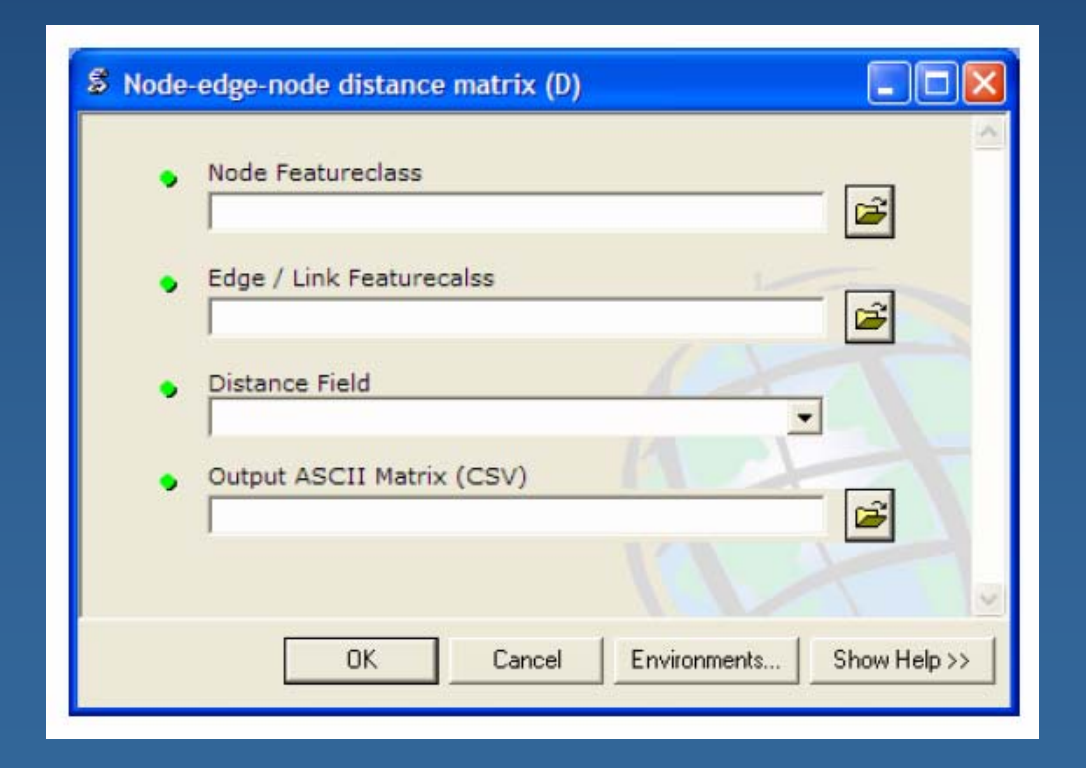

# FunConn User Guide

Lynx example